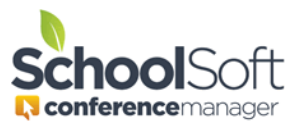

## How to Update the SchoolSoft Plugin in PowerSchool

Applies to:□Standalone Conference Manager System Admin and Office Admin☑PowerSchool Conference Manager System Admin

The steps below pertain to updating an existing SchoolSoft Conference Manager SSO plugin that was previously installed in PowerSchool. Please note the screenshots below may differ depending upon the version and configuration of PowerSchool you are using

- 1. Login into PowerSchool with a PowerSchool Administrator account.
- 2. Navigate to the Plugin Configuration Page

| System Management |   | Server Setup                         |  |  |
|-------------------|---|--------------------------------------|--|--|
| Customizations    | • | Centris Sync SIS Data<br>Integration |  |  |
| Data              | Þ | Digital Certificates                 |  |  |
| Localization      | • | Email Setup                          |  |  |
| Reports           | • | Enable Change History                |  |  |
| <u>Security</u>   | • | Global API and SIF Settings          |  |  |
| Server            | • | Global Server Settings               |  |  |
|                   |   | Mime Types                           |  |  |
|                   |   | Plugin Configuration                 |  |  |
|                   |   | •                                    |  |  |

3. Click the SchoolSoft Conference Manager Single Sign-on Plugin

|  | SchoolSoft CM Single Sign-on       | 1.7 | 11/09/2021 | • | Delete |
|--|------------------------------------|-----|------------|---|--------|
|  | SchoolSoft Data Integration Plugin | 8.1 | 11/09/2020 |   | Delete |
|  | SchoolSoft FM Single Sign-on       | 1.0 | 11/09/2020 |   | Delete |

4. Click the Update button SchoolSoft CM Single Sign-on Setup

| General Information  |                                          |
|----------------------|------------------------------------------|
| Plugin Name          | SchoolSoft CM Single Sign-on             |
| Plugin Description   | Provides Single Sign On to SchoolSoft CM |
| Plugin Version       | 1.7                                      |
| Publisher            | SchoolSoft                               |
| Publisher Email      | info@schoolsoft.com                      |
| Installed By         | Schoolsoft, Conference                   |
| Installed/Updated On | 11/09/2021                               |
| Enabled              | True                                     |
| Update Plugin        | Update                                   |
|                      |                                          |
|                      |                                          |
| Installed Resources  |                                          |
| Data Access Requests |                                          |

5. Choose the file and navigate to the Plug-in file that was attached to the email from SchoolSoft and click the Submit button to complete the update process.

| Plugin Update                                                               |                                 |   |
|-----------------------------------------------------------------------------|---------------------------------|---|
| Choose a new plugin version to install, or browse for a new plugin version. |                                 |   |
| Plugin Installation File                                                    | Choose File No file chosen Subm | 3 |
|                                                                             |                                 |   |

6. From the Plugin Configuration page you should see the new version of the plugin displayed.